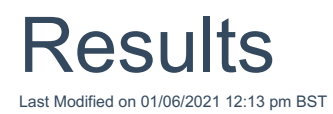

If you are producing a number of quotes for different products, once you have completed one quote input page and moved to the next product, the results for the previous quote will be obtained and become available in the **Results** section.

Once the quote forms for all required product types have been completed for a client (or joint clients), click onto the first product in the **Results** area to view the results. In the example, quotes for two product types were requested – Level Term Assurance and Income Protection (as shown in the Products list on the left). These quotes have now been completed, so there are two results to view – these are indicated in the **Results** box on the left.

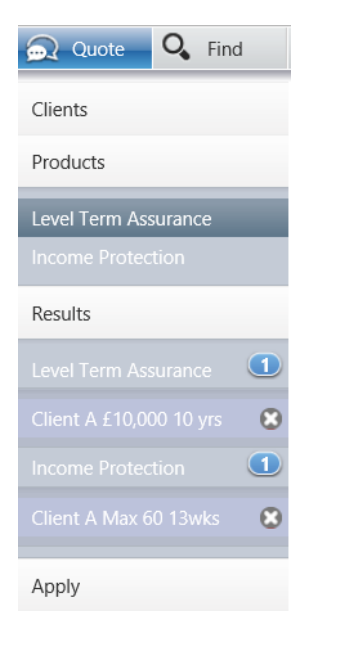

In the example below, the user has chosen to view the Level Term Assurance results – the highlighted quote in the **Results** box confirms this. In this screen shot, the results (premiums) for numerous products are shown.

The screen is split by **Partially Underwritten Quotes** and **Standard Quotes**. At the bottom of the screen **Products declined to Quote** and **Excluded Products** are minimised.

Note that if one or more providers cannot give a quote for a product, this will be shown on the corresponding **Results** page by a message in an orange line below any completed quotes.

| EBLINE"         | top of                   | the screen                                                                                                    | e any assistance,<br>ct our support team                                                                 | WEBLINE*                                                                                                    |        |
|-----------------|--------------------------|----------------------------------------------------------------------------------------------------|----------------------------------------------------------------------------------------------------|----------------------------------------------------------------------------------------------------|--------|
| Q. Find         |                          |                                                                                                    |                                                                                                    |                                                                                                    | 000    |
|                 | Term 10 years            | eath or earlier critical illness                                                                                                    | Reviewable and Guaranteed                                                                                | View options                                                                                                    | • • •  |
|                 | Benefit £100,000         | Includes Test Client                                                                                                    | Waiver No waiver of premium                                                                              | E 0 🖬                                                                                                    |        |
|                 | Provider                 | Product Details                                                                                                    |                                                                                                    | Benefit Premium                                                                                                    | Info A |
| Assurance       | Partially Underwritte    | m Quotes                                                                                                    |                                                                                                    |                                                                                                    | /      |
| Assurance ①     | AVIVA                    | Life Insurance+<br><u>Global Treatment</u> available at £4 per month<br><u>Fracture Cover</u> available at £4 per month<br><u>Support Plus</u> package included                                                                                                    | (BMI)                                                                                                    | £50,000 Life         £51.99           £50,000 Life or Cl         Standard rate : £51.99           Comprehensive + TPD Reviewable<br>(own occ)         (own occ) |        |
| 00,000 10 yrs 🗙 | e                        | See more products from Aviva                                                                                                    | Benefits ranging from £100,000 - £100,000                                                                | Premiums ranging from £51.99 - £66.42                                                                                                    | 1      |
|                 | Нѕвс                     | HSBC Life and Critical Illness                                                                                                    | (BMI)                                                                                                    | £50,000 Life         £54.06           £50,000 Life         Standard rate : £54.06           TPD (Activities Of Daily Living)         Guaranteed                 |        |
|                 | C                        | See more products from HSBC Life                                                                                                    | Benefits ranging from £100,000 - £100,000                                                                | Premiums ranging from £54.06 - £63.07                                                                                                    |        |
|                 | ZURICH                   | Personal Protection                                                                                                    | (BMI)                                                                                                    | <b>£50,000 Life or Cl £55.63</b><br><b>£50,000 Life</b> Standard rate : £55.63<br>Comprehensive + TPD Guaranteed<br>(own occ)                                   |        |
|                 | e                        | See more products from Zurich                                                                                                    | Benefits ranging from £100,000 - £100,000                                                                | Premiums ranging from £55.63 - £64.07                                                                                                    |        |
|                 | GUARDIAN                 | Protection Builder without Child Cl                                                                                                    | (BMI)                                                                                                    | ES0,000 CI Standard rate : £64.69<br>Comprehensive + TPD Guaranteed<br>(own occ)                                                                                |        |
|                 | C                        | See more products from Guardian                                                                                                    | Benefits ranging from £150,000 - £150,000                                                                | Premiums ranging from £64.69 - £69.17                                                                                                    |        |
|                 | Standard Quotes          |                                                                                                    |                                                                                                    |                                                                                                    | /      |
|                 | EGON                     | Personal Protection                                                                                                    | tandard quotes can be fo                                                                                 | bund here                                                                                                    |        |
|                 | 0                        | See more products from Aegon                                                                                                    | Benefits ranging from £100,000 - £100,000                                                                | Premiums ranging from £38.75 - £39.81                                                                                                    |        |
|                 | LVE                      | FPP Online                                                                                                    |                                                                                                    | <b>£50,000 Life or Cl £45.36</b><br><b>£50,000 Life</b> Reviewable<br>Core + TPD (work<br>tasks)                                                                |        |
|                 | 0                        | See more products from LV=                                                                                                    | Benefits ranging from £100,000 - £100,000                                                                | Premiums ranging from £45.36 - £50.70                                                                                                    | -      |
|                 | Vitality<br>un norma     | Vitality Select included at no additional cost a<br>discounts and rewards     Total Permanent Disability automatically inclu     Immediate Life Cover is available while the ap                                                                                                    | nd offers access to a wide range of healthy<br>ded at no additional cost<br>plication is being assessed  | ESO,000 Life or Cl Guaranteed<br>Core + TPD (own occ)                                                                                                    |        |
|                 | C                        | See more products from VitalityLife                                                                                                    | Benefits ranging from £100,000 - £100,000                                                                | Premiums ranging from £52.19 - £69.31                                                                                                    |        |
|                 | ROYAL                    | Personal Menu Plan - No Child Cl                                                                                                    |                                                                                                    | <b>£50,000 Life or Cl £53.90</b><br><b>£50,000 Life</b> Reviewable<br>Comprehensive + TPD<br>(work tasks)                                                       |        |
|                 |                          | See more products from Royal London                                                                                                    | Benefits ranging from £100,000 - £100,000                                                                | Premiums ranging from £53.90 - £55.92                                                                                                    | _      |
|                 | AIG                      | Keys Critical Illness with Life Insurance                                                                                                    | Renefit: ransing from £100.000 - £100.000                                                                | £50,000 Life of Cl £55.93     £50,000 Life Guaranteed     Comprehensive     Dramiums ranging from £53.93 . £70.33                                               |        |
|                 |                          | Scottish Widows Level Term                                                                                                    | Concincional ging from 2100,000 - 2100,000                                                               | £50,000 Life or Cl £55.68                                                                                                    |        |
|                 | SCOTTISH WIDOWS          | We paid 99% of life cover claims and 93% of     Support available to bereaved people and the                                                                                                    | critical illness cover claims in 2016<br>eir families through Scottish Widows Care                       | <b>£50,000 Life</b> Guaranteed<br>Comprehensive + TPD<br>(own occ)                                                                                              |        |
|                 | canada <mark>life</mark> | Providers have return                                                                                                    | ed quotes for this produ                                                                                 | Ct Ve + TPD Guaranteed                                                                                                    |        |
|                 | Legal &<br>General       | products have decline                                                                                                    | ed to quote                                                                                              | or Cl £57.49<br>Guaranteed<br>we + TPD<br>Abilities                                                                                                    |        |
|                 |                          | GP24 is av     day, 365     GP24 is av     day, 365     GP24 is av     GP24 is av     day, 365     GP24 is av     GP24 is av     GP24 is | onth. Giving your client access to a GP 24 hours a<br>orld.<br>Benefits ranging from £100,000 - £100,000 | Test) Premiums ranging from £57.49 - £64.57                                                                                                    |        |
|                 |                          |                                                                                                    |                                                                                                    |                                                                                                    |        |
|                 | Products declined to     | quote                                                                                                    |                                                                                                    |                                                                                                    | ~      |
|                 | Products declined to     | quote                                                                                                    |                                                                                                    |                                                                                                    | ~      |

To view the details where providers have declined to quote, click on the orange line:

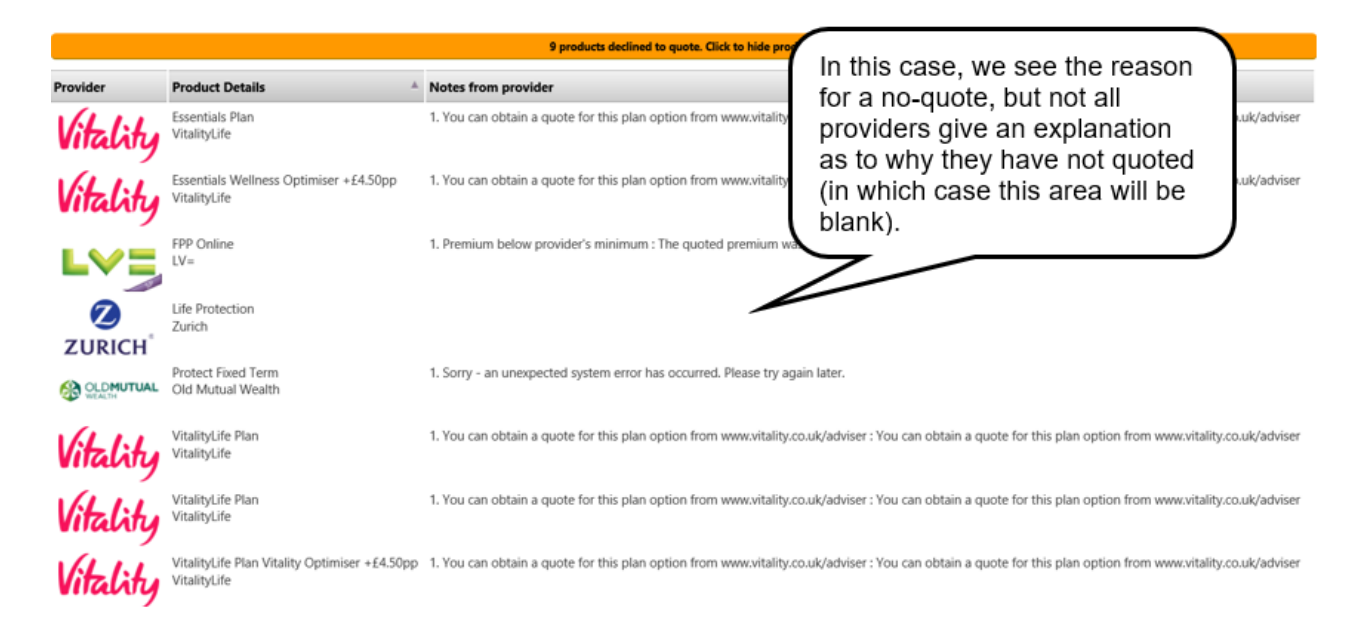

Income Protection results will display the premiums for up to three deferment periods. You can access the illustration, documents, commission, notes and variation information returned from the provider for each result:

| (Partially Underwritten Quotes |                                                                                                    |               |            |                                       |                        |                        |  |  |
|--------------------------------|----------------------------------------------------------------------------------------------------|---------------|------------|---------------------------------------|------------------------|------------------------|--|--|
|                                | Income Protection + 2 year payment                                                                                             | BMI 24 months | £1,083     | £52.75 + Apply                        | £34.81 + Apply         | £31.68 + Apply         |  |  |
| ΑνινΑ                          | <ul> <li><u>Global Treatment</u> available at £4 per month</li> <li><u>Fracture Cover</u> available at £4 per month</li> </ul> |               | Reviewable | Standard rate : £52.75                | Standard rate : £34.81 | Standard rate : £31.68 |  |  |
|                                | See more products from Aviva                                                                                                   |               |            | Premiums ranging from £31.68 - £89.31 |                        |                        |  |  |